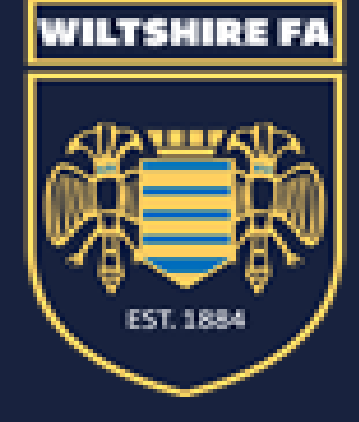

Wiltshire

DBS Support Pack

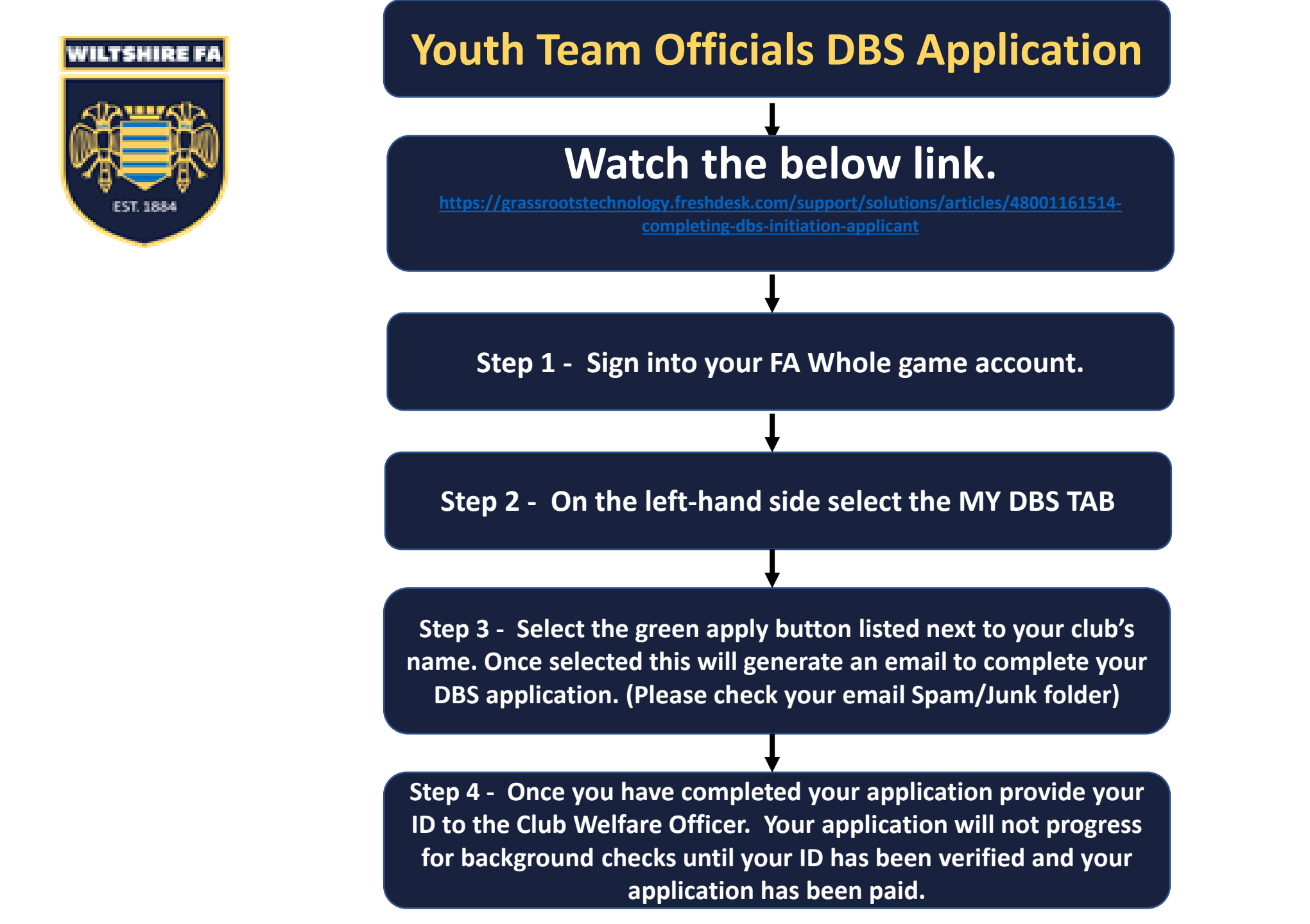

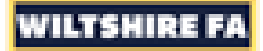

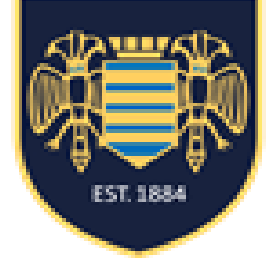

## **Club Welfare Officers DBS Application**

To renew your DBS please use the link below and use the organisation pin and secret word provided.. Link: <u>https://gbg.onlinedisclosures.co.uk/Authentication/L</u> ogin?ReturnUrl=%2fApplications%2fCurrentApplications.as

As a Welfare Officer you will need to use an alternative email address to the one used to verify your club Coaches.

Org Pin: 102241 Secret Word: Z4LQX

Once you have completed your application, please contact your County FA to arrange for your ID to be verified.

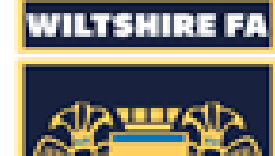

## **Referee & Workforce DBS Application**

To renew your DBS please use the link below and use the organisation pin and secret word provided.. Link: <u>https://gbg.onlinedisclosures.co.uk/Authentication/Login?ReturnUrl=%2fApplications%2fCurrentApplications.aspx</u>

Click on the Grey 'Register' button on the Right-hand side & Follow the on-screen instructions.

Org Pin: 102241 Secret Word: Z4LQX

Once you have completed your application, please contact your County FA to arrange for your ID to be verified

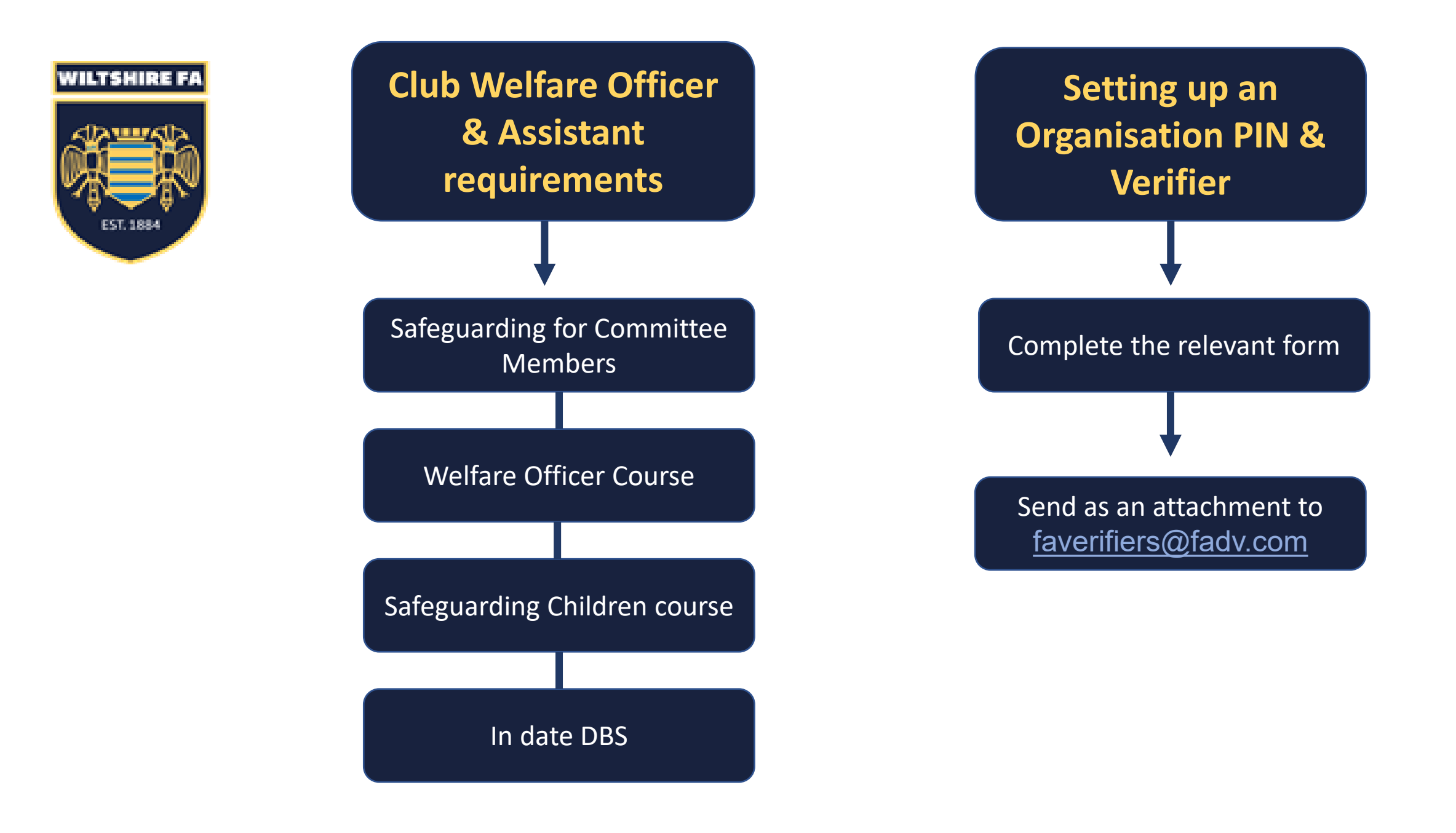